# How to setup schedule backup to iSCSI storage

## with EonOne for Linux NVR

**Application Notes** 

Version <1.0>

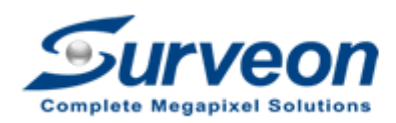

Technical Support Team

#### Preface

Surveon Linux NVR can backup and archive the recorded video to iSCSI storage. Local and remote backups are available for easy expansion of video retention period. Archiving with playback function is supported to ensure data integrity, improve operational efficiency, and simplify disaster-recovery operations.

In this application guide we are going to introduce how to setup the iSCSI storage device, how to add iSCSI device into Linux NVR, and how to setup schedule backup for Linux NVR.

Our agenda are as follows:

- 1. Setup iSCSI storage.
- 2. Add iSCSI storage into Linux NVR.
- 3. Setup schedule backup for Linux NVR.

Appendix : About schedule Task mode.

#### Note:

- 1. This procedure only applyies to Linux NVR **3.2** or later version.
- One Linux NVR can only link to one iSCSI device and only use for one purpose (Only used for storage or for backup).
- 3. If iSCSI storage is full, the oldest record will still be overwritten.

## 1. Setting iSCSI storage with EonOne

## 1.1. Login EonOne

(1) Double click the icon.

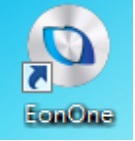

(2) Default login account / password: admin / admin

|              | Welcome to EonOne!               |
|--------------|----------------------------------|
|              | Username:                        |
|              | Password:                        |
| Anniol Lieno | Remember Me 🛛 Secure Login (SSL) |
|              | Login                            |

## 1.2. Add Storage

(1) Press "Add Device".

| <b>O</b> Infortrend® | -          | Overview       | Monitor |
|----------------------|------------|----------------|---------|
| Device List          | Add Device | Resource       | Usage   |
|                      |            | CPU            |         |
|                      |            | Cache<br>Usage |         |

(2) Select an option to add device and press "OK".

| Add Device                                           |    | 8      |
|------------------------------------------------------|----|--------|
| • Add single/multiple devices by auto search         | 1  |        |
| $\bigcirc$ Add a single device by IP address:        |    |        |
| IP Address:                                          |    |        |
| $\bigcirc$ Add single/multiple devices under a subne | t  |        |
| IP Address:                                          |    |        |
| Netmask: 255.255.                                    |    |        |
|                                                      |    |        |
|                                                      | ОК | Cancel |

(3) If the operation succeeded, it will show "The operation has been completed".

| Information                       | 8  |  |
|-----------------------------------|----|--|
| The operation has been completed. |    |  |
|                                   | ОК |  |

(4) Please press "Connect".

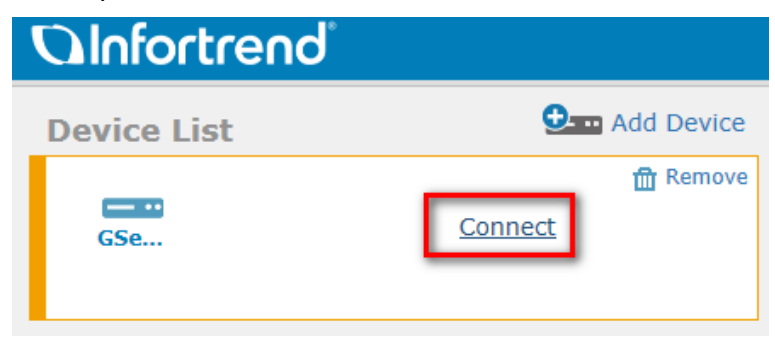

(5) Please enter password and press "OK". (Default password is admin.)

| Connect                            |                                                                     | 8  |
|------------------------------------|---------------------------------------------------------------------|----|
| IP Address<br>Username<br>Password | 172.30.110.39<br>admin<br>••••••<br>Save the password on the server |    |
|                                    | OK Cance                                                            | el |

(6) If the operation succeeded, it will show "The operation has been completed".

| Information                       |    |  |  |
|-----------------------------------|----|--|--|
| The operation has been completed. |    |  |  |
|                                   | ОК |  |  |

## 1.3. Setting channel IP and channel type

(1) Please press "Settings".

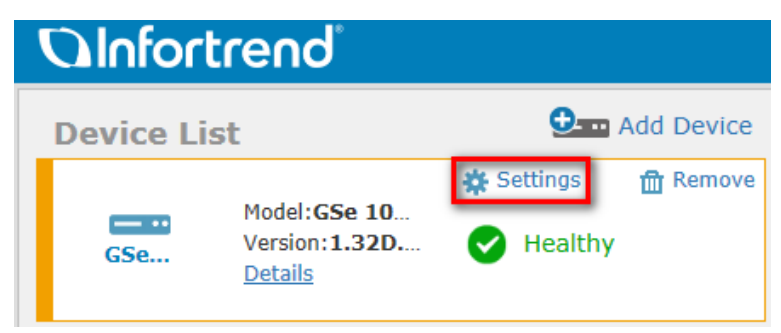

(2) Please press "Access".

|                                                                 | <b>A</b>                                                | 1                                              | 3                                                |
|-----------------------------------------------------------------|---------------------------------------------------------|------------------------------------------------|--------------------------------------------------|
| System                                                          | Access                                                  | Privilege                                      | Storage                                          |
| Time, License<br>management, System<br>information              | Channel & Network,<br>Initiators, Network services      | Users, User groups, Shared<br>folders, AD/LDAP | Volume, Pool, Logical drive,<br>Drive, SSD cache |
|                                                                 |                                                         | 0                                              | <b>*</b>                                         |
| Backup & Restore                                                | Applications                                            | Update & Security                              | Initial Setup Wizard                             |
| Backup schedule,<br>Replication, Snapshot,<br>Cloud integration | LDAP server, Proxy server,<br>VPN server, Syslog server | Security, Firmware update,<br>Factory reset    |                                                  |

(3) Press "Channel & Network" and select Channel (Ethernet port) used to connect NAS and press "Edit".

| S | ettings                                                                                                    |                                                                         |  |
|---|----------------------------------------------------------------------------------------------------|-------------------------------------------------------------------------|--|
|   | Device: GSe 1016G                                                                                                    |                                                                         |  |
|   | Settings > Access                                                                                                    |                                                                         |  |
|   | Channel & Network                                                                                                    | Channel & Network                                                       |  |
|   | You can configure a channel interface for block-level data service (e.g. iSCSI, Fibre, SAS) or for file-level data service (e.g. CIFS/SMB, AFP, NFS, FTP, etc.) |                                                                         |  |
|   | Network services                                                                                                    | Channel 0<br>iSCSI 1G Block-level Data Service (ISCSI)<br>172.30.110.40 |  |
|   |                                                                                                    | Channel 1<br>ISCSI 1G Block-level Data Service (ISCSI)                  |  |

(4) Please select "Block-level Data Service".

Please set your channel IP and press "Apply".

| Host Channel Settings    |                |                                       |
|--------------------------|----------------|---------------------------------------|
|                          | Interface      | e: ISCSI 1.0 Gbps                     |
|                          | Туре           | e: Block-level Data Service           |
|                          | Speed          | d: Negotiated to 100Mbps, Full Duplex |
| IPV4                     |                |                                       |
| (MAC Address :00:D0:23:8 | 2:15:A2)       |                                       |
| Type:                    | DHCP Y         |                                       |
| IP Address:              | 172.30.110.40  |                                       |
| Subnet mask:             | 255.255.254.0  |                                       |
| Default gateway:         | 172.30.111.254 |                                       |
| IPV6                     |                |                                       |
| Type:                    | Disabled 🗸     |                                       |
| IPV6 address:            |                |                                       |
| Subnet Prefix Length:    |                |                                       |
| Route:                   |                | ·                                     |
|                          |                | Apply Cancel                          |

(5) Channel status : "Block-level"

| ungs              |                                                                                                    |
|-------------------|----------------------------------------------------------------------------------------------------|
| Device: GSe 1016G |                                                                                                    |
| Settings > Access |                                                                                                    |
| Channel & Network | Channel & Network                                                                                                    |
| Initiators        | You can configure a channel interface for block-level data service (e.g. iSCSI, Fibre, SAS) or for file-level<br>data service (e.g. CIFS/SMB, AFP, NFS, FTP, etc.) |
| Network services  | Channel 0<br>ISCSI 1G Block-level Data Service (ISCSI)<br>172,30.110.40                                                                                            |
|                   | Edit                                                                                                    |

## 1.4. Create Pool, volume and LAN map

## 1.4.1. Clean HDD

(1) Please press "Storage".

| Settings                                                                             |                                                                         |                                                                              |                                                             | 8 |
|--------------------------------------------------------------------------------------|-------------------------------------------------------------------------|------------------------------------------------------------------------------|-------------------------------------------------------------|---|
| Device: GSe 1016G                                                                    |                                                                         |                                                                              |                                                             |   |
| System<br>Time, License<br>management, System<br>information                         | Access<br>Channel & Network,<br>Initiators, Network services            | Privilege<br>Users, User groups, Shared<br>folders, AD/LDAP                  | Storage<br>Volume, Pool, Logical drive,<br>Drive, SSD cache |   |
| Backup & Restore<br>Backup, Schedule,<br>Replication, Snapshot,<br>Cloud integration | Applications<br>LDAP server, Proxy server,<br>VPN server, Syslog server | <b>O</b><br>Update & Security<br>Security, Firmware update,<br>Factory reset | initial Setup Wizard                                        |   |
|                                                                                      |                                                                         |                                                                              | Close                                                       |   |

(2) Please press "Drive", go to "More" scroll down list and choose Clean reserved space.

| Settings           |                                                                           |                                                                                           |                                                                           |                                    |                                 |                                                                          |
|--------------------|---------------------------------------------------------------------------|-------------------------------------------------------------------------------------------|---------------------------------------------------------------------------|------------------------------------|---------------------------------|--------------------------------------------------------------------------|
| Device: GSe 1016G  |                                                                           |                                                                                           |                                                                           |                                    |                                 |                                                                          |
| Settings > Storage |                                                                           |                                                                                           |                                                                           |                                    |                                 |                                                                          |
| Volume             | Drive li<br>You can se                                                    | Drive list<br>You can select a drive and edit its settings.<br>Storage device (GSE 1016G) |                                                                           |                                    |                                 |                                                                          |
| Pool               | Storage de                                                                |                                                                                           |                                                                           |                                    |                                 |                                                                          |
| Logical drive      | Slot 1<br>Model: ATA Hitachi HDS72202<br>Type: HDD<br>Status: © formatted |                                                                                           |                                                                           | Capacity: 1.81 TB<br>Drive Details |                                 |                                                                          |
| CCD anaha          |                                                                           | Copy & Replace Clone                                                                      |                                                                           | Clone                              | Manage sp                       | oare drive 🛛 More 🗸                                                      |
| SD cache           | SSD cache                                                                 |                                                                                           | Slot 2<br>Model: ATA Hitachi HUA72202<br>Type: HDD<br>Status: ♥ Formatted |                                    | Capacity: 1.81<br>Drive Details | Media Scan<br>Clean reserved space<br>Erase SED drive<br>Read/Write test |
|                    |                                                                           | Slot 3                                                                                    |                                                                           |                                    |                                 | Locate drive                                                             |

(3) To clean the reserved space, please select the drive(s).

| Clean reserve   | Clean reserved space                   |      |           |         |        |  |  |  |  |
|-----------------|----------------------------------------|------|-----------|---------|--------|--|--|--|--|
| Please select t | he drive for cleaning its reserved spa | ace. |           |         |        |  |  |  |  |
| 🔽 Disk 🗸        | Model ~                                | Туре | Interface | Size    | JBOD   |  |  |  |  |
| ☑ Slot 1        | ATA Hitachi HDS72202                   | HDD  | SATA      | 1.81 TB | RAID   |  |  |  |  |
| Slot 2          | ATA Hitachi HUA72202                   | HDD  | SATA      | 1.81 TB | RAID   |  |  |  |  |
| Slot 3          | ATA Hitachi HDS72303                   | HDD  | SATA      | 2.72 TB | RAID   |  |  |  |  |
| Slot 4          | ATA Hitachi HDS72303                   | HDD  | SATA      | 2.72 TB | RAID   |  |  |  |  |
|                 |                                        |      |           | Clean   | Cancel |  |  |  |  |
|                 |                                        |      |           | cream   | Cancer |  |  |  |  |

(4) If the operation succeeded, it will show "The operation has been completed". Drive status: New Drive

| Information                                         |                                                                                                    | 8                                                                        |       |
|-----------------------------------------------------|----------------------------------------------------------------------------------------------------|--------------------------------------------------------------------------|-------|
| The o comp                                          | peration has been<br>leted.                                                                                                    |                                                                          |       |
| Settings<br>Device: GSe 1016G<br>Settings > Storage | Drive list                                                                                                    | ОК                                                                       | 6     |
| Pool<br>Logical drive<br>Drive                      | You can select a drive and edit its setting<br>Storage device (GSe 1016G)<br>Slot 1<br>Model: ATA Hitachi HD572202<br>Type: HDD<br>Status: © New Drive<br>Copy & Rep | Capacity: 1.81 TB<br>Drive Details<br>Nace Clone Manage spare drive More |       |
| SSU cache                                           | Slot 2<br>Model: ATA Hitachi HUA72202<br>Type: HDD<br>Status: New Drive                                                                                              | Capacity: 1.81 TB<br>Drive Details                                       |       |
|                                                     | Slot 3<br>Model: ATA Hitachi HD572303<br>Type: HDD<br>Status: New Drive                                                                                              | Capacity: 2.72 TB<br>Drive Details                                       |       |
|                                                     | V Sloc 4<br>Nodel: ATA Hitachi HD572303<br>Type: HDD<br>Status: O New Drive                                                                                          | Capacity: 2.72 TB<br>Drive Details                                       | Close |

#### 1.4.2. Create Pool, volume and LAN map

(1) Please press "Workflow".

| <b>O</b> Infortrend®         |                     | Overview       | Monitor | Workf      | low |
|------------------------------|---------------------|----------------|---------|------------|-----|
| Device List                  | 💁 🖬 Add Device      | Resource       | Usage   | _          | (   |
| Model:GSe 10                 | 🔆 Settings 👘 Remove |                |         |            |     |
| GSe Version:1.32D<br>Details | Itealthy            | CPU            |         | <b>4</b> % |     |
|                              |                     | Cache<br>Usage |         | 0%         |     |
|                              |                     |                |         |            |     |
|                              |                     |                |         |            |     |

(2) Please select All under Workflow group, and then press "Create Pool, volume and LUN map".

| <b>O</b> Infortrend <sup>®</sup>                                                                                              | Overview Monitor Workflow Event Log        |
|----------------------------------------------------------------------------------------------------|--------------------------------------------|
| Workflow group           Workflow group           III           Storage Provision           Scheduling Backup           Cloud | Create Pool, volume and LUN map            |
|                                                                                                    | Create SSD cache, pool, volume and LUN map |
|                                                                                                    | Schedule a volume replication              |

(3) Please select drive.

| flow / Storage Provision / Create Pool, volume | and LUN map | Configure Parame | eters |
|------------------------------------------------|-------------|------------------|-------|
| Select Device                                  |             |                  |       |
| Device                                         | GSe 1016G   | ~                |       |

(4) Please select drives and select the configuration of the pool (RAID).

| te Pool              |                   |         |          |  |
|----------------------|-------------------|---------|----------|--|
| * Pool Name          | Pool-2            |         |          |  |
| Storage Tiering      | Disable           | ~       |          |  |
| Write Policy         | Default           | ~       |          |  |
| Member drives (SATA) | Tier Index        | 0       | ~        |  |
|                      | Total selected: 2 |         |          |  |
|                      | ✓Slot ✓           | Size 🗸  | Device 🗸 |  |
|                      | <b>√</b> Slot3    | 2.72 TB | RAID     |  |
|                      | <b>√</b> Slot4    | 2.72 TB | RAID     |  |
|                      |                   |         |          |  |
| _                    |                   |         |          |  |
|                      | RAID level        | RAID 1  | ~        |  |
|                      | Stripe Size       | 128K    | ~        |  |
|                      | SED security      | Disable | ~ 0      |  |

(5) Configure the parameters of the Volume. Select volume size.

| Create Volume |                  |                                  |
|---------------|------------------|----------------------------------|
|               | * Pool           | Pool-2 v                         |
|               | Quantity         | 1 ~                              |
|               | Volume Name      | Volume+index ~                   |
|               |                  | Enable Thin Provisioning         |
|               | * Volume Size    | • Maximum: 2.7 TB<br>2.7 TB •    |
| Minimu        | m reserved space | 0 TB ~                           |
|               |                  | Initialize Volume After Creation |
|               |                  | Enable File System 🕦             |

(6) Please select volume.

Please select "Customize host LUN mapping configurations". Please select Channel. (refer to 1.3.3~1.3.5)

| Host LUN mappin  | 9             |                                    |                   |                  |   |               |
|------------------|---------------|------------------------------------|-------------------|------------------|---|---------------|
| r                | Select Volume | <ul> <li>Refer to previ</li> </ul> | ous setting       |                  |   |               |
|                  |               | • Pool:                            | Pool-2            | ~                |   |               |
|                  |               | * Volume:                          | Volume1           | ~                |   |               |
| _                | Mapping       | <ul> <li>Create a host</li> </ul>  | LUN mapping se    | et automatically |   |               |
|                  |               | Customize ho                       | st LUN mapping    | configurations   |   |               |
|                  |               | Channel                            | 1 101             |                  |   |               |
|                  |               | Channel                            | 0 0               | ~                |   |               |
|                  |               | Customize                          | the LUN numbe     | r No'            | ~ |               |
|                  |               | Use Extended                       | Host LUN Function | onal@v           |   |               |
|                  |               |                                    |                   | onancy           |   |               |
| Back to Workflow | v Selection   |                                    |                   |                  |   | Reset Executi |

## 2. Add iSCSI storage into Linux NVR.

(1) Please enter Record / Storage.

|               |                    | VMS Setup | ×                  |
|---------------|--------------------|-----------|--------------------|
| Camera        | Schedule           | Storage   | Pre/Post Recording |
| External      |                    |           |                    |
| <b>111</b> v  | Individual Schedut | ,<br>,    |                    |
| Record        |                    |           |                    |
| 🔔 Alarm       |                    |           |                    |
| 💄 Account     |                    |           |                    |
| Network       |                    |           |                    |
| 📃 System      |                    |           |                    |
| 💥 Maintenance |                    |           |                    |
|               |                    |           |                    |
|               |                    |           |                    |
|               |                    |           |                    |
|               |                    |           |                    |
|               |                    |           |                    |
|               |                    |           |                    |
|               |                    |           |                    |
|               |                    |           | Close              |

(2) Press "Setting".

|                                    |                       |                 | Stora          | ige Manager        |        |            |                |            |
|------------------------------------|-----------------------|-----------------|----------------|--------------------|--------|------------|----------------|------------|
| Storage Usage -                    | 1.86(GB),total 368    | 34.95(GB)       |                |                    |        |            |                |            |
| Details                            |                       |                 |                |                    |        |            |                |            |
| Disk Type                          | Logical Drive         | RAID Level      | Drive Size(GB) | Available Size(GB) | Online | Data Type  | Enable Disable | ) St       |
| RAID                               | E                     | RAID 5          | 3684.95        | 3612.09            | Yes    | LOG, VIDEO | Enable         | Nor        |
|                                    |                       |                 |                |                    |        | nation     | cet Det        | olo.       |
|                                    |                       |                 |                |                    | linear |            |                | 919<br>919 |
| Advanced Settin<br>Disk detection: | gs<br>Join NVR Server | disk allocation |                |                    |        |            | Sett           |            |
|                                    |                       |                 |                |                    |        |            |                | ing        |

(3) Please choose IP Storage / Add.

|                         | J            | Advanced Se      | ttings       |        | 2       |
|-------------------------|--------------|------------------|--------------|--------|---------|
| General IP              | Storage N.   | AS               |              |        |         |
| Initiator Name          |              |                  |              |        |         |
| iqn.1993-08.or          | lebian:01:27 | b07515321        |              |        |         |
| To authenticate secret. | argets using | CHAP, click CHAP | to specify a | a CHAP | СНАР    |
| -Target Partol          |              |                  |              |        |         |
| Host                    | ddress       | Address          |              | Port   |         |
|                         |              |                  |              |        |         |
|                         | ,            |                  |              |        |         |
| Add                     | D            | elete            | Refresh      |        | Targets |
|                         |              |                  |              |        | Close   |

(4) Host Address : Storage IP

Data Address : Channel IP

| Add Target Portal                          |        |    |        |  |  |  |
|--------------------------------------------|--------|----|--------|--|--|--|
| Type the Host Address to config your ISCSI |        |    |        |  |  |  |
| 192.168.10.22                              |        |    |        |  |  |  |
| Data Address                               | * Port |    |        |  |  |  |
| 192.168.10.11                              | 3260   |    |        |  |  |  |
|                                            |        | ок | Cancel |  |  |  |

(5) Please Choose "Targets".

|                                                                                  | Advanced Settings | 5          | × |  |  |  |
|----------------------------------------------------------------------------------|-------------------|------------|---|--|--|--|
| General IP Storage N                                                             | AS                |            | _ |  |  |  |
| Initiator Name                                                                   |                   |            |   |  |  |  |
| iqn.1993-08.org.debian:01:27b07515321                                            |                   |            |   |  |  |  |
| To authenticate targets using CHAP, click CHAP to specify a CHAP CHAP<br>secret. |                   |            |   |  |  |  |
| Host Address                                                                     | Address           | Port       |   |  |  |  |
| ISCSI                                                                            | 192.168.10.11     | 3260       |   |  |  |  |
|                                                                                  |                   |            |   |  |  |  |
| Add D                                                                            | elete Refre       | sh Targets |   |  |  |  |
|                                                                                  |                   | Close      |   |  |  |  |

(6) Please press "Connect".

Please press "Close", after the status show "Connected".

|                                          | IP Storage                                                        |          |
|------------------------------------------|-------------------------------------------------------------------|----------|
| Description                              | or that target.<br>Ipt to reconnect to it each time the NVR is re | booted   |
| Targets:                                 |                                                                   |          |
| Name                                     | Status                                                            | Connect  |
| iqn.2002-10.com.infortrend:raid.sn838505 | Disconnected                                                      | Advanced |
|                                          |                                                                   | Ciose    |

#### (7) Please press General / Check.

|                                                   | Advanced S                                   | ettings .                         |
|---------------------------------------------------|----------------------------------------------|-----------------------------------|
| General IP Storage                                | NAS                                          |                                   |
| Free Space                                        | 0MB                                          |                                   |
| RAID Level                                        |                                              | <b>T</b>                          |
|                                                   |                                              | Create Logical Drive              |
| Check Storage                                     |                                              |                                   |
| SAS/ISCSI/HBA, runtime<br>avoid NVR Server restar | e unplug again brain, †<br>rt, (description) | through, heck storage resumed, to |
|                                                   |                                              | Check                             |
|                                                   |                                              | Close                             |

(8) Please press "OK" and NVR will restart.

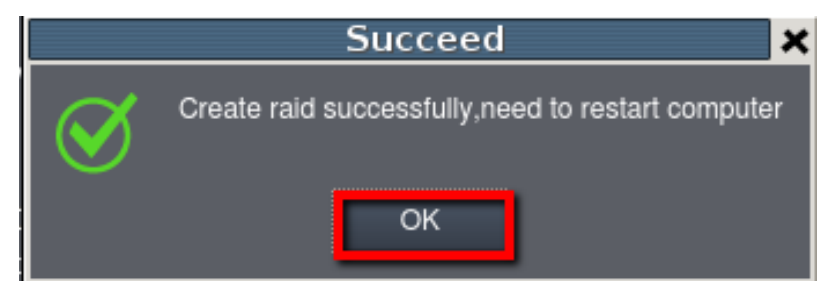

(9) Please enter Setup / Record / Storage again.Confirm if iSCSI is added successfully.

| Storage Usage<br>Used(5.49%) 303.45(GB) total 5530.91 (GB)<br>Details<br>Details<br>RAID E RAID 5 3684.95 3429.63 Yes LOG,VIDEO Enable<br>SCSI F NON RAID 1845.95 1797.83 Yes NO Disable                                                                                                    | S30.91(GB)<br>RAID Level Drive Size(GB) Available Size(GB) Online Data Type Enable Disable B<br>RAID 5 3664.95 3429.63 Yes LOG,VIDEO Enable N<br>NON RAID 1845.95 1797.83 Yes NO Disable N<br>Information Edit Delete                                                                                                    |                                   |                   |                 | Stora          | ige Manager        |        |            |                   |          |
|----------------------------------------------------------------------------------------------------|----------------------------------------------------------------------------------------------------|-----------------------------------|-------------------|-----------------|----------------|--------------------|--------|------------|-------------------|----------|
| Disk Type         Logical Drive         RAID Level         Drive Size(GB)         Available Size(GB)         Online         Data Type         Enable Disable           1         RAID         E         RAID 5         3684.95         3429.63         Yes         LOG,VIDEO         Enable           2         ISCSI         F         NON RAID         1845.95         1797.83         Yes         NO         Disable | RAID Level         Drive Size(GB)         Available Size(GB)         Omline         Dala Type         Enable Disable         S           RAID 5         3684.95         3429.63         Yes         LOG, VIDEO         Enable         N           NON RAID         1845.95         1797.83         Yes         NO         Disable         N | itorage Usage<br>Jsed(5.49%) 3    | 03.45(GB).total 5 | 530.91(GB)      |                |                    |        |            |                   |          |
| Disk Type         Logical Drive         RAID Level         Drive Siza(GB)         Available Siza(GB)         Online         Data Type         Enable Disable           I         RAID         E         RAID 5         3684.95         3429.63         Yes         LOG,VIDEO         Enable           I         RSCSI         F         NON RAID         1845.95         1797.63         Yes         NO         Disable | BAID Level         Drive Size(GB)         Available Size(GB)         Online         Data Type         Enable Disable         #           RAID 5         3684.95         3429.63         Yes         LOG,VIDEO         Enable         N           NON RAID         1845.95         1797.83         Yes         NO         Disable         N  | ietails ———                       |                   |                 |                |                    |        |            |                   |          |
| RAID         E         RAID 5         3684.95         3429.63         Yes         LOG,VIDEO         Enable           ISCSI         F         NON RAID         1845.95         1797.83         Yes         NO         Disable                                                                                                    | RAID 5     3684.95     3429.63     Yes     LOG,VIDEO     Enable     N       NON RAID     1845.95     1797.83     Yes     NO     Disable     N                                                                                                    | Disk Type                         | Logical Drive     | RAID Level      | Drive Size(GB) | Available Size(GB) | Online | Data Type  | Enable/Disable    |          |
| 2 ISCSI F NON RAID 1845.95 1797.83 Yes NO Disable                                                                                                    | NON RAID 1845.95 1797.83 Yes NO Disable N                                                                                                    | 1 RAID                            | E                 | RAID 5          | 3684.95        | 3429.63            | Yes    | LOG, VIDEO | Enable            | N        |
|                                                                                                    | Information Edit Delete                                                                                                    | 2 ISCSI                           | F                 | NON RAID        | 1845.95        | 1797.83            | Yes    | NO         | Disable           | N        |
| ntormation Edit Dek                                                                                                    |                                                                                                    |                                   |                   |                 |                |                    | )      |            |                   |          |
| Disk detection: Join NVR Server disk allocation Setti                                                                                                    |                                                                                                    | dvanced Settin<br>Disk detection: | ngs               | disk allocation |                |                    | Infor  | mation E   | dit Dele<br>Setti | le<br>Ig |

## 3. Setup schedule backup for Linux NVR

(1) Please enter Maintenance / Backup System

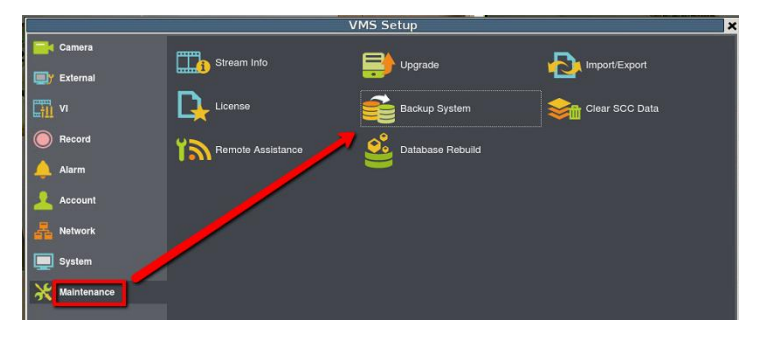

(2) There will be a new NAS device on the list. Press "Add" to create a new schedule.

|   |                   |          | Backup         | Syste  | m             |          | ×      |
|---|-------------------|----------|----------------|--------|---------------|----------|--------|
| ľ | Task Name         | Schedule | Execution Tir  | ne     | Backup Driver | Stat     | tus    |
|   |                   |          |                |        |               |          |        |
|   |                   |          |                |        |               |          |        |
|   |                   |          |                |        |               |          |        |
|   |                   |          |                |        |               |          |        |
|   |                   |          |                |        |               |          |        |
|   |                   |          |                | Add    | Edit          | Stop     | Remove |
|   | – Storage Usage — |          |                |        |               |          |        |
|   | Disk type         | Drive    | Drive Size(GB) | Used(  | GB)           | Free(GB) |        |
|   | SMB               | F        | 227.76         | 158.07 | 69.69         |          |        |
|   |                   |          |                |        |               |          |        |
|   |                   |          |                |        |               |          |        |
|   |                   |          |                |        |               |          |        |
|   |                   |          |                |        |               |          | ,      |
|   |                   |          |                |        |               |          | Close  |

(3) In the schedule backup, you will be able to select camera and backup schedule.

|            | Add                     | task                           |    | ×      |
|------------|-------------------------|--------------------------------|----|--------|
| CAM2511    | Task name:              | TaskName                       |    |        |
| CAM6351    | Task mode:              | Once                           |    | •      |
|            | Task start time:        | 2016-04-21 14: <mark>40</mark> |    | -      |
|            | Г <sup>Period</sup> ——— |                                |    |        |
|            | Start time:             | 2016-04-21 14:30               |    |        |
|            | End time:               | 2016-04-21 14:40               |    |        |
|            | <u> </u>                |                                |    | J      |
|            |                         |                                |    |        |
|            |                         |                                |    |        |
|            |                         |                                |    |        |
|            |                         |                                |    |        |
|            | Backup driver:          | F                              |    | •      |
| Select all |                         |                                | ок | Cancel |

(4) When the system starts to backup, the task status will show the percentage for backup process.

|   |                   |          | Backup         | System   |          |          | >      |
|---|-------------------|----------|----------------|----------|----------|----------|--------|
|   | Task Name         | Schedule | Execution Ti   | me Backu | p Driver | Stat     | us     |
| I | TaskName          | Once     |                | F        |          | 27%      |        |
| I |                   |          |                |          |          |          |        |
| I |                   |          |                |          |          |          |        |
| I |                   |          |                |          |          |          |        |
| I |                   |          |                |          |          |          |        |
| I |                   |          |                |          |          |          |        |
|   |                   |          | (              | Add      | Edilt    | Stop     | Remove |
| U | – Storage Usage – |          | L.             |          | Lon      | Chop     |        |
|   |                   | Det ur   |                | 11       | 1        | E        | 1      |
|   | Disk type         | Drive    | Drive Size(GB) | Used(GB) |          | Free(GB) |        |
|   | SMB               | F        | 227.76         | 158.50   | 69.26    |          |        |
| I |                   |          |                |          |          |          |        |
|   |                   |          |                |          |          |          |        |
|   |                   |          |                |          |          |          |        |
|   |                   |          |                |          |          |          |        |
|   |                   |          |                |          |          |          | Close  |
|   |                   |          |                |          |          |          |        |

(5) When backup is finished, it will show "Complete".

|                       |                  | Backu       | p System | ı             |                 | ×      |
|-----------------------|------------------|-------------|----------|---------------|-----------------|--------|
| Task Name<br>TaskName | Schedule<br>Once | Execution 1 | fime f   | Backup Driver | Sia<br>Complete | tus    |
|                       |                  |             |          |               |                 |        |
|                       |                  |             |          |               |                 |        |
|                       |                  |             | Add      | Edit          | Stop            | Remove |

(6) You can check your backup video by pressing Playback / Backup Search.

|       | Su       | rve | on      |      | NVF   | 85316 | Q | ₽ | G, | ٩ | H | 4 | 9 | 16  |       |      |      |
|-------|----------|-----|---------|------|-------|-------|---|---|----|---|---|---|---|-----|-------|------|------|
| L     | ive V    | ïew |         | Play | /bacl | k     |   |   |    |   |   |   |   |     |       |      |      |
| Time  | Setup    |     |         |      |       | ę     |   |   |    |   |   |   |   |     |       |      |      |
| ÷     |          | Ap  | oriĻ 20 |      |       | •     |   |   |    |   |   |   |   |     |       |      |      |
| Sun   | Mon      | Tue | Wed     | Thu  | Fri   | Sat   |   |   |    |   |   |   |   |     |       |      |      |
| 27    | 28       | 29  | 30      |      | 1     | 2     |   |   |    |   |   |   |   |     |       |      |      |
| 3     |          |     | 6       |      | 8     | 9     |   |   |    |   |   |   |   |     |       |      |      |
| 10    |          |     | 13      |      | 15    | 16    |   |   |    |   |   |   |   |     |       |      |      |
| 17    |          |     |         | 21   | 22    | 23    |   |   |    |   |   |   |   |     |       |      |      |
| 24    | 25       | 26  | 27      | 28   | 29    | 30    |   |   |    |   |   |   |   | Dra | ag Ca | mera | Here |
| 1     |          |     | 4       |      | 6     | 7     |   |   |    |   |   |   |   |     |       |      |      |
| 00:00 | • 🗘      | То  | 23      | :50  | s     | et    |   |   |    |   |   |   |   |     |       |      |      |
| Cam   | era List |     |         | D    |       | FV    |   |   |    |   |   |   |   |     |       |      |      |
| CAN   | 12511    |     |         |      | -     |       |   |   |    |   |   |   |   |     |       |      |      |

(7) Select your backup time and you can see your backup video.

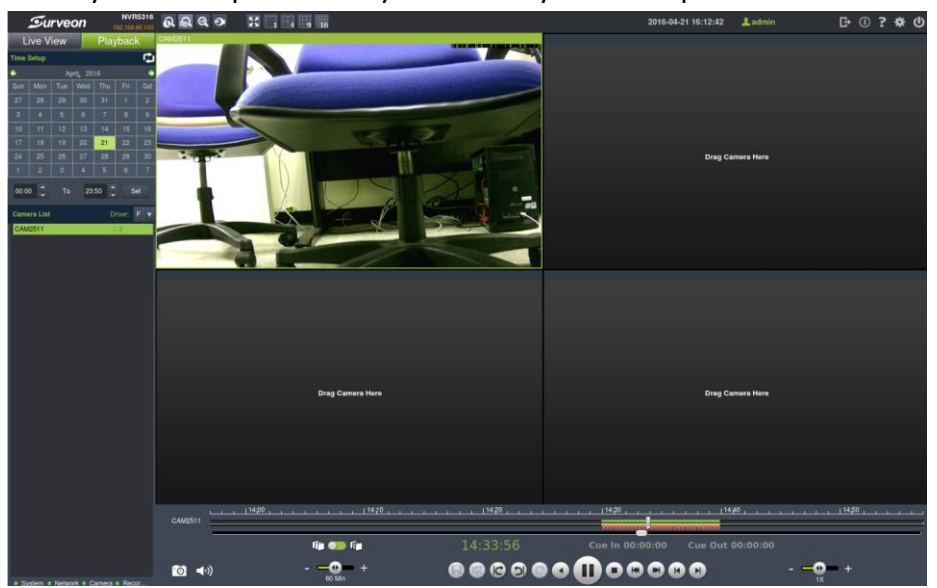

#### Appendix: About schedule task mode:

There are three modes that you can choose for the schedule task: *once, once a day, once a week* and *once a month*.

**Once**: it will only backup once, but customers can backup any particular date or time by period.

| Add                     | task             | × |
|-------------------------|------------------|---|
| Task name:              | TaskName         |   |
| Task mode:              | Once             | • |
| Task start time:        | 2016-03-10 14:30 | • |
| Г <sup>Period</sup> ——— |                  |   |
| Start time:             | 2016-03-0114:30  | : |
| End time:               | 2016-03-10 14:40 |   |

Example:

Task time is set at 2016-03-10 14:30, and the period is set between 2016/3/1 14:30 – 2016/3/10 14:40. When it reaches the task time, the system will only backup record from 2016/3/1 14:30 – 2016/3/10 14:40. (Backup only once)

Once a day: When it reaches the task time, it will backup record for the previous day.

| Add                   | task                                         | × |
|-----------------------|----------------------------------------------|---|
| Task name:            | TaskName                                     | ] |
| Task mode:            | Once a day                                   |   |
| Task start time:      | 2016-03-10 14:30                             |   |
| This task will be exe | cuted at 14:30:00 every day,since 2016-03-10 |   |

Example:

- Task time is set at 2016-03-10 14:30, when it reaches the task time, the system will backup record from 2016-03-09 14:30 to 2016-03-10 14:30. (Backup one day)
- Every day at 14:30, it will backup record from one day ago.

**Once a week:** When it reaches the task time, it will backup record for the previous week.

| Ad                  | d task                                  | ×            |
|---------------------|-----------------------------------------|--------------|
| Task name:          | TaskName                                |              |
| Task mode:          | Once a week                             |              |
| Task start time:    | 2016-03-10 14:30                        | <b>.</b>     |
| 2016-03-10 is Th    | ırsday                                  |              |
| This task will be e | xecuted at 14:30:00 every Thursday,sinc | e 2016-03-10 |

Example:

- Task time is set at 2016-03-10 14:30, when it reachs the task time, the system will backup record from 2016-03-03 14:30 to 2016-03-10 14:30. (Backup one week)
- Every Thursday at 14:30, it will backup record for the previous week.

**Once a month:** When it reaches the task time, it will backup record for the previous month.

| Task name:       | TaskName         |   |
|------------------|------------------|---|
| Task mode:       | Once a month     | • |
| Task start time: | 2016-03-10 14:30 | Ĵ |

- Task time is set at 2016-03-10 14:30, when it reaches task time, the system will backup record from 2016-02-03 14:30 to 2016-03-10 14:30. (Backup one month)
- The 10<sup>th</sup> day of every month at 14:30, it will backup record for the previous month.